# AMP for Endpoint Console에서 엔드포인트에서 디버그 활성화

## 목차

| <u>소개</u>                                |
|------------------------------------------|
| <u>사전 요구 사항</u>                          |
| 요구 사항                                    |
| <u>사용되는 구성 요소</u>                        |
| 배경정보                                     |
| <u>문제</u>                                |
| <u>구성</u>                                |
| <u>1단계: 디버깅으로 이동할 엔드포인트 식별</u>           |
| <u>2단계: 기존 정책 복제</u>                     |
| <u>3단계: 이 정책을 디버깅할 로그 레벨 구성</u>          |
| <u>4단계: 새 그룹 생성 및 해당 새 정책 링크</u>         |
| <u>5단계: 식별된 엔드포인트를 이 새 그룹으로 이동</u>       |
| <u>6단계: 컴퓨터의 페이지 및 커넥터 UI에서 엔드포인트 확인</u> |

## 소개

이 문서에서는 Cisco Secure Endpoint Console에서 엔드포인트에서 디버그를 활성화하는 방법에 대해 설명합니다.

## 사전 요구 사항

요구 사항

시작하기 전에 다음을 확인하십시오.

- Cisco Secure Endpoint for Endpoints 콘솔에 대한 관리 액세스
- 디버깅할 엔드포인트가 Cisco Secure Endpoint에 이미 등록되어 있습니다

#### 사용되는 구성 요소

문서에서 사용되는 정보는 다음 소프트웨어 버전을 기반으로 합니다.

- Cisco Secure Endpoint Console 버전 5.4.20240718
- Cisco Secure Endpoint Connector 6.3.7 이상
- Microsoft Windows 운영 체제

이 문서의 정보는 특정 랩 환경의 디바이스를 토대로 작성되었습니다. 이 문서에 사용된 모든 디바

이스는 초기화된(기본) 컨피그레이션으로 시작되었습니다. 현재 네트워크가 작동 중인 경우 모든 명령의 잠재적인 영향을 미리 숙지하시기 바랍니다.

### 배경 정보

생성된 진단 데이터는 추가 분석을 위해 Cisco TAC(Technical Assistance Center)에 제공될 수 있 습니다.

진단 데이터에는 다음과 같은 정보가 포함됩니다.

- 리소스 사용률(디스크, CPU 및 메모리)
- 커넥터별 로그
- 커넥터 컨피그레이션 정보

#### 문제

이 시나리오 중 하나를 수행하는 동안 Cisco Secure Endpoint Console에서 엔드포인트에서 디버그 를 활성화해야 합니다.

시나리오 1: 디바이스를 재부팅하는 경우 IP 트레이 인터페이스에서 디버그 모드를 활성화하십시오 . 그렇지 않으면 재부팅해도 해결되지 않습니다. 부팅 디버그 로그가 필요한 경우 Secure Endpoint 콘솔의 정책 컨피그레이션에서 디버그 모드를 활성화할 수 있습니다.

시나리오 2: 디바이스에서 Cisco Secure Endpoint Connector의 성능 문제가 발생하는 경우 디버그 모드를 활성화하면 분석을 위해 세부 로그를 수집하는 데 도움이 될 수 있습니다.

시나리오 3: Secure Endpoint Connector로 특정 문제를 해결할 때 자세한 로그를 통해 문제의 근본 원인을 파악할 수 있습니다.

#### 구성

Secure Endpoint Console(보안 엔드포인트 콘솔)을 통해 지정된 엔드포인트에서 성공적으로 디버 그 모드를 활성화하려면 다음 단계를 완료합니다.

1단계: 디버깅으로 이동할 엔드포인트 식별

- 1. Cisco Secure Endpoint Console에 로그인합니다. 기본 대시보드에서 Management 섹션으로 이동합니다.
- 2. Management(관리) > Computers(컴퓨터)로 이동합니다.
- 3. 디버그 모드가 필요한 엔드포인트를 식별하고 기록합니다.

2단계: 기존 정책 복제

1. Management > Policies로 이동합니다.

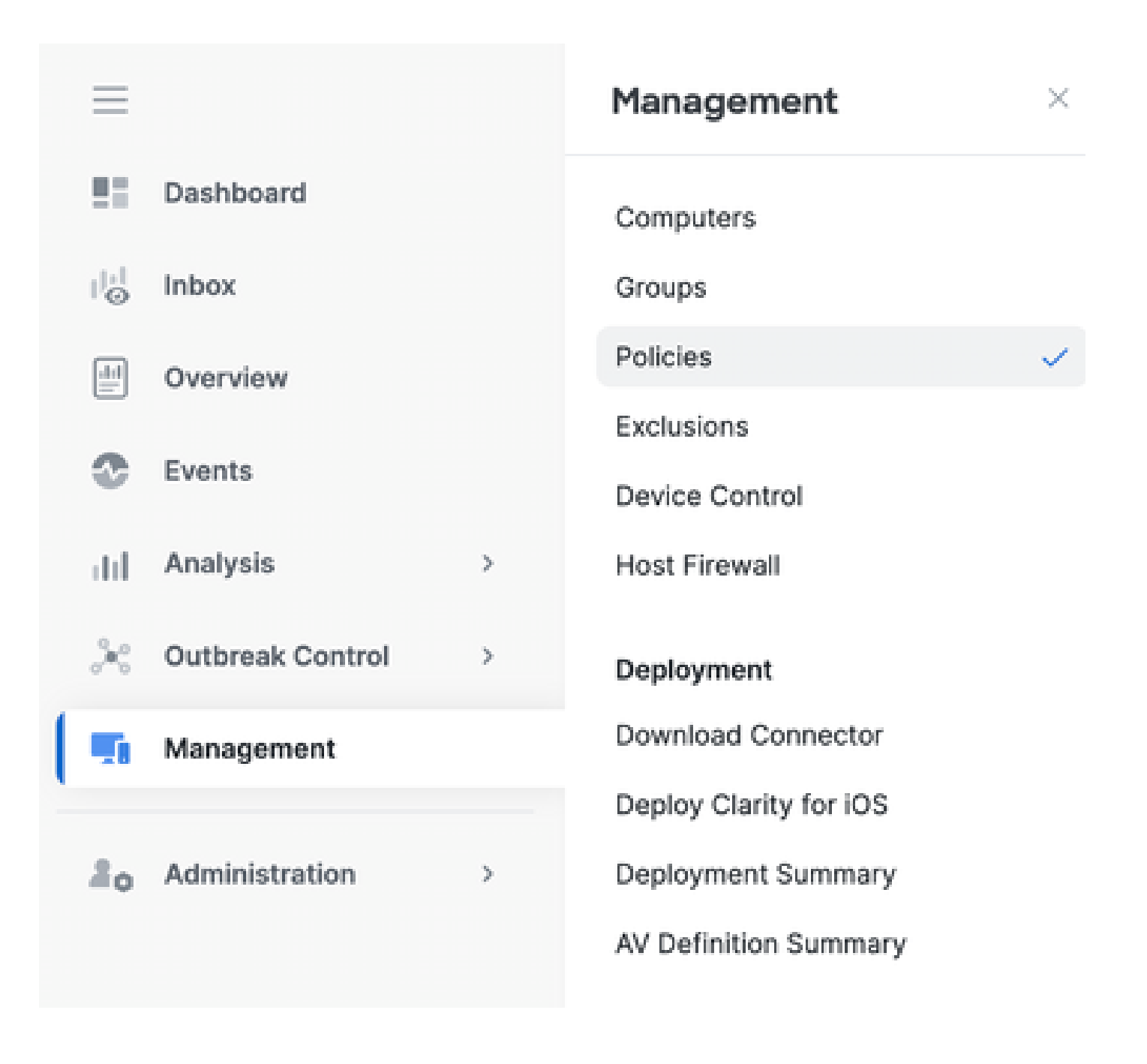

2. 식별된 엔드포인트에 현재 적용된 정책을 찾습니다.

3. 정책을 눌러 정책 창을 확장합니다.

4. 기존 정책의 사본을 생성하려면 복제를 클릭합니다.

| Vetection and Response                                           | Exclusion Sets                                | Custom Detections                                | Groups |
|------------------------------------------------------------------|-----------------------------------------------|--------------------------------------------------|--------|
| les Querantine<br>letwork Block<br>falcious Activity Prote       | Cisco-Maintained<br>Microsoft Windows Default | Simple Not configured<br>Advanced Not configured | TEST   |
| ystem Process Protec Protect<br>origit Protection Quarantine     |                                               | Application Control                              |        |
| xploit Prevention Block<br>xploit Prevention Scrip Audit         |                                               | Alow Not configured                              |        |
| ehavioral Protection Protect<br>ETRA Offine File Scan., Disabled |                                               | Block Not configured                             |        |
| Enabled Enabled                                                  |                                               | Network Control                                  |        |
| Nevice Control                                                   |                                               | Not configured                                   |        |
| 58 Mass Stora. Not configured                                    |                                               |                                                  | Proxy  |

3단계: 이 정책을 디버깅할 로그 레벨 구성

- 1. 중복된 정책 창을 선택하고 확장합니다.
- 2. Edit(편집)를 클릭하고 정책의 이름을 변경합니다(예: Debug TechZone Policy).
- 3. Advanced Settings(고급 설정)를 클릭합니다.
- 4. 사이드바에서 Administrative Features를 선택합니다.
- 5. Connector Log Level(커넥터 로그 레벨)과 Tray Log Level(트레이 로그 레벨)을 모두 Debug(디버그)로 설정합니다.
- 6. Save(저장)를 클릭하여 변경 사항을 저장합니다.

| Policies Edit Policy Windows       |                                   |             |
|------------------------------------|-----------------------------------|-------------|
| Name                               | Debug TechZone Policy             |             |
| Description                        | Taking debug on endpoint          |             |
| Modes and Engines                  | S Send User Name in Events ()     |             |
| Exclusions<br>1-exclusion set      | Heartbeat Interval 15 minutes ~ 0 |             |
| Proxy                              | Connector Log Level Debug ~ 0     |             |
| Host Firewall                      | Tray Log Lavel Debug ~ 0          |             |
| Outbreak Central<br>Device Central | Connector Protection Password 0   |             |
| Product Updates                    | Automatiad Crash Dump Uploads ()  |             |
| Administrative Features            | Command Line Logging ()           |             |
| File and Process Scan              |                                   |             |
| Cache<br>Endpoint Isolation        |                                   |             |
| Orbital<br>Engines                 |                                   |             |
| TETRA<br>Notwork                   |                                   |             |
| Scheduled Scare                    |                                   |             |
|                                    |                                   | Cancel Save |

#### 4단계: 새 그룹 생성 및 해당 새 정책 링크

1. Management(관리) > Groups(그룹)로 이동합니다.

| ≡       |                  |   | Management                                  | × |
|---------|------------------|---|---------------------------------------------|---|
| 5       | Dashboard        |   | Computers                                   |   |
| ; <br>© | Inbox            |   | Groups                                      | ~ |
|         | Overview         |   | Policies                                    |   |
| •       | Events           |   | Exclusions<br>Device Control                | C |
| нI      | Analysis         | > | Host Firewall                               |   |
| 20      | Outbreak Control | > | Deployment                                  |   |
| -       | Management       |   | Download Connector                          |   |
|         |                  |   | Deploy Clarity for iOS                      |   |
| 2o      | Administration   | > | Deployment Summary<br>AV Definition Summary |   |

2. 화면 오른쪽 상단에 있는 그룹 생성을 클릭합니다.

- 3. 그룹의 이름을 입력합니다(예: Debug TechZone Group).
- 4. 정책을 기본값에서 새로 생성된 디버그 정책으로 변경합니다.
- 5. 저장을 클릭합니다.

| Name            | Debug TechZone Group                                       |      | Computers                                                                   |
|-----------------|------------------------------------------------------------|------|-----------------------------------------------------------------------------|
| Description     | This Group is used to Debug Cisco Se<br>Endpoint Connector | oure | Assign computers from the Computers page after you have saved the new group |
| Deneral Concern |                                                            |      |                                                                             |
| Panent uroup    |                                                            | ~    |                                                                             |
| Windows Policy  | Debug TechZone Policy                                      | ~    |                                                                             |
| Android Policy  | Default Policy (Protect)                                   | ×    |                                                                             |
| Mac Policy      | Default Policy (Audit)                                     | v    |                                                                             |
| Linux Policy    | Default Policy (Audit)                                     | ~    |                                                                             |
| Network Policy  | Default Policy (Default Network)                           | ~    |                                                                             |
| KOS Profess     | Default Policy (Audit)                                     | ~    |                                                                             |

#### 5단계: 식별된 엔드포인트를 이 새 그룹으로 이동

1. 관리 > 컴퓨터로 다시 이동합니다.

## Secure Endpoint

| $\equiv$              |                  |   | Management                                  | × |
|-----------------------|------------------|---|---------------------------------------------|---|
| 5                     | Dashboard        |   | Computers                                   | ~ |
| $ _{\Theta}^{ _{1} }$ | Inbox            |   | Groups                                      |   |
|                       | Overview         |   | Policies                                    |   |
| •                     | Events           |   | Device Control                              |   |
| dil                   | Analysis         | > | Deployment                                  |   |
| 20                    | Outbreak Control | > | Download Connector                          |   |
| 5                     | Management       |   | Deploy Clarity for iOS                      |   |
| 2o                    | Administration   | > | Deployment Summary<br>AV Definition Summary |   |

#### 2. 목록에서 식별된 끝점을 선택합니다.

#### 3. 그룹으로 이동을 클릭합니다.

| Y # 05070P     H                   | prog HMT                            |                                                                                                    |                                                                                                  |
|------------------------------------|-------------------------------------|----------------------------------------------------------------------------------------------------|--------------------------------------------------------------------------------------------------|
| Notrate                            | DESCTOP MIGHUEP                     | through the second second seco | TEST                                                                                             |
| Operating System                   | 8 Windows 10 Pro Bulle 18045-45280  | Policy 0                                                                                                    | HIM .                                                                                            |
| Connector revision                 | T 8-K0-30001 + Drow download UK.    | Internal IP                                                                                                    | 0                                                                                                |
| Install Date                       | 2020-07-25 15-08-13 167             | External IP                                                                                                    | 0                                                                                                |
| Convector 64/0                     | 2014scPb-040a-4784-aca8-cb85e8086cH | Last Seen                                                                                                    | 2024-07-25-19-42-50-057                                                                          |
| Processor (b)                      | 0%64%4%000004%7                     | BP approxime version                                                                                                    | 10094                                                                                            |
| Oten Secure Clent ID               | N(R                                 | Chara Security Hala Score                                                                                                    | Pendrap                                                                                          |
| Children Torenals Strappingt Vices | Countral Statestate in Orbital      |                                                                                                    | is basels.<br>$\mathcal T$ Device Trajectory $\mathcal R$ Disposition $\bigotimes$ if we Changes |
|                                    |                                     | G. Som.                                                                                                    | 10 Degrees                                                                                       |

4. 그룹 선택 드롭다운 메뉴에서 새로 생성된 그룹을 선택합니다.

5. 선택한 끝점을 새 그룹으로 이동하려면 이동을 클릭합니다.

| Move Computers to | Group                    | $\times$    |
|-------------------|--------------------------|-------------|
| BESKTOP- in gr    | oup TEST                 |             |
| Move To           | Existing Group New Group | P           |
| Select Group      | Debug TechZone Group     | ~           |
|                   |                          | Cancel Move |

6단계: 컴퓨터의 페이지 및 커넥터 UI에서 엔드포인트 확인

- 1. 엔드포인트가 Computers(컴퓨터) 페이지의 새 그룹 아래에 나열되어 있는지 확인합니다.
- 2. 엔드포인트에서 Secure Endpoint connector UI를 엽니다.
- 메뉴 모음에서 보안 엔드포인트 아이콘을 확인하여 새 디버그 정책이 적용되었는지 확인합니다.

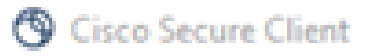

# Secure Client

## Secure Endpoint

| tatistics | Update       | Advanced                 |                                      |
|-----------|--------------|--------------------------|--------------------------------------|
| Agen      | t            |                          |                                      |
| Status:   |              |                          | Connected                            |
| Version   | c            |                          | 8.4.0.30201                          |
| GUID:     |              |                          | 202dac7b-093a-4784-ace8-cb95e8696c96 |
| Last Sc   | an:          |                          | Today 03:03:18 PM                    |
| Isolatio  | n:           |                          | Not Isolated                         |
| Policy    | y            |                          |                                      |
| Name:     |              |                          | Debug TechZone Policy                |
| Serial N  | lumber:      |                          | 229                                  |
| Last Up   | date:        |                          | Today 03:52:38 PM                    |
| () ()     | isco Secu    | ure Client               | ×                                    |
| (         | $\mathbf{b}$ | Secure End<br>Connected. | point:                               |
|           |              | Flash Scan               | ✓ Start                              |

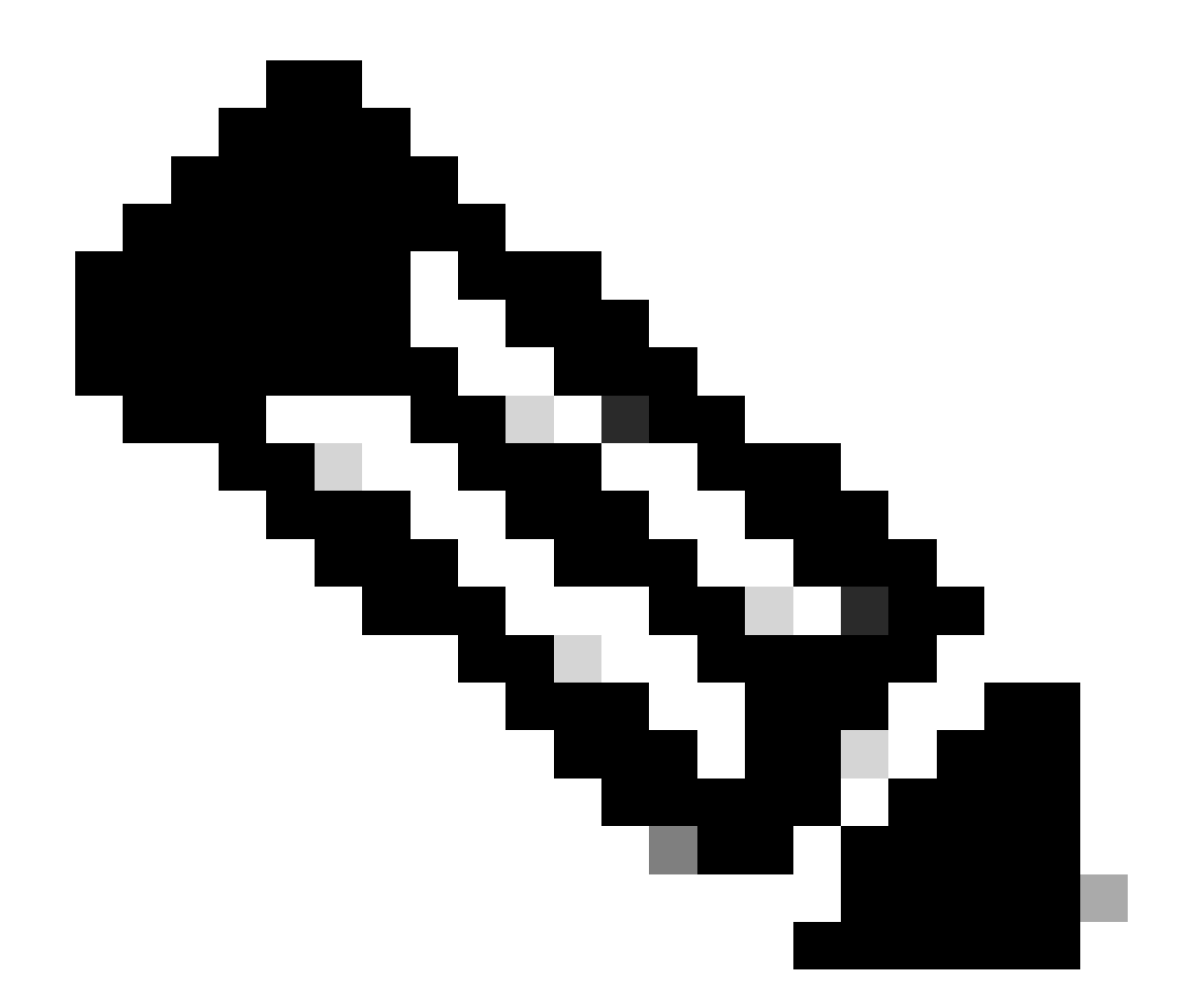

참고: 디버그 모드는 Cisco 기술 지원 엔지니어가 이 데이터를 요청하는 경우에만 활성화할 수 있습니다. 디버그 모드를 길게 사용하면 디스크 공간을 빠르게 채울 수 있으며 과도한 파 일 크기로 인해 커넥터 로그 및 트레이 로그 데이터가 지원 진단 파일에 수집되지 않을 수 있습니다.

자세한 내용은 Cisco 지원에 문의하십시오.

<u>Cisco 전 세계 지원 문의처</u>

이 번역에 관하여

Cisco는 전 세계 사용자에게 다양한 언어로 지원 콘텐츠를 제공하기 위해 기계 번역 기술과 수작업 번역을 병행하여 이 문서를 번역했습니다. 아무리 품질이 높은 기계 번역이라도 전문 번역가의 번 역 결과물만큼 정확하지는 않습니다. Cisco Systems, Inc.는 이 같은 번역에 대해 어떠한 책임도 지지 않으며 항상 원본 영문 문서(링크 제공됨)를 참조할 것을 권장합니다.